Pri inštalácii mobilnej aplikácie je nevyhnutné udeliť jej potrebné povolenia na používanie údajov ako je poloha a beh na pozadí.

Ak nastavenia mobilnej aplikácie nie sú dokončené, inteligentné hodinky sa odpojia. V dôsledku strateného spojenia **nebudú prijímať oznámenia, čas sa oneskorí a tiež sa resetujú** - v dôsledku toho sa **vymažú aj už uložené údaje, nastavené ciferníky a znovu sa vyresetují všetky nastavenia - anulovanie dátumu a času**. Zariadenie neustále vyhľadáva stratené pripojenie - **preto sa vybije rýchlejšie**.

## Postup pre zariadenia so systémom Android:

Správne nastavenia je možné overiť priamo v mobilnej aplikácii - v časti Profil, potom prejdeme na záložky "Nastavenia" a "Beh na pozadí".

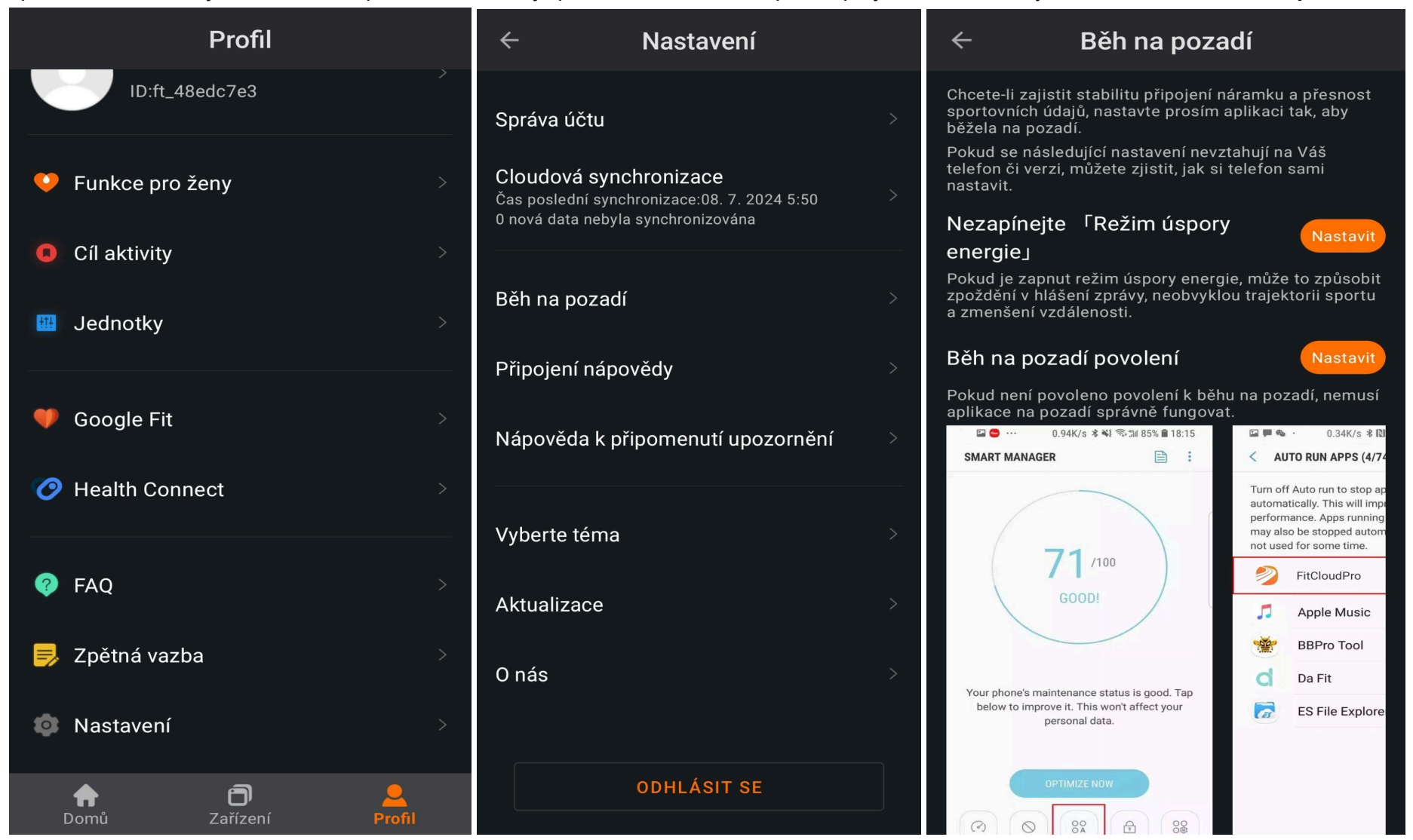

Kliknutím prejdite do nastavení telefónu - ale priamo do nastavení mobilnej aplikácie. Tu musíte všetko aktivovať. Vždy nastavte **maximálnu** hodnotu - na obrázku vyššie je to napríklad "Pri používaní aplikácie" pre polohu bude "**Trvale**" alebo "**Zapnúť vždy**".

| < Informace o aplikaci                                                                                                    | $\leftarrow$ Oprávnění aplikace :                                             | ← Oprávnění: Poloha                                                                                                    |
|----------------------------------------------------------------------------------------------------|-------------------------------------------------------------------------------|----------------------------------------------------------------------------------------------------|
| FitCloudPro<br>Instalováno                                                                                                    | Pouzito penem posieanich 24 noain<br>SMS<br>Použito během posledních 24 hodin | Mohou být sdíleny údaje<br>o poloze<br>Tato aplikace uvedla, že může sdílet údaje<br>o vaší poloze se třetími stranami |
| Oznámení                                                                                                    | C Telefon                                                                     | Přístup této aplikace k oprávnění: Poloha                                                                              |
| Povoleno                                                                                                    | Pouzito benem posiednich 24 hodin                                             | Povolit vždy                                                                                                    |
| <b>Oprávnění</b><br>Fotky a videa, Fotoaparát, Fyzická aktivita, Hudba<br>a zvuk, Kalendář, Kontakty, Oznámení, Poloha,<br>Seznamy hovorů, SMS, Telefon a Zařízení v okolí | Zařízení v okolí<br>Použito během posledních 24 hodin Nepovoleno              | Povolit jen při používání<br>aplikace                                                                                  |
| Doba zapnutí obrazovky                                                                                                    | Nejsou zakázána žádná oprávnění                                               | O Pokaždé se zeptat                                                                                                    |

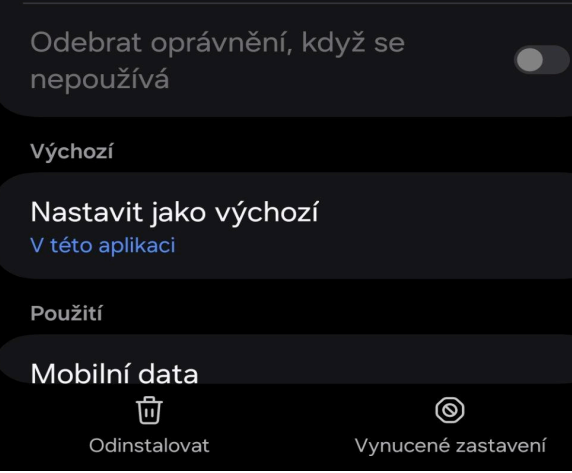

## Nastavení nepoužívaných aplikací

Pozastavit aktivitu při nepoužívání Odebrat oprávnění, smazat dočasné soubory a zastavit oznámení

(j)

Pokud tuto aplikaci několik měsíců nepoužijete, kvůli ochraně vašich dat jí budou oprávnění odebrána. Nepovolovat

 $\bigcirc$ 

## Používat přesnou polohu

Když je přesná poloha vypnutá, aplikace mají přístup k vaší přibližné poloze

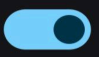

Zobrazit všechny aplikace s tímto oprávněním

Mobilnú aplikáciu môžete nastaviť aj priamo v nastaveniach telefónu. Stačí vyhľadať názov mobilnej aplikácie a prejsť do časti Oprávnenia.

| < Informace o ap                                                                                                    | likaci                                                             | < B | Baterie                                                                   |                                                                                          |
|----------------------------------------------------------------------------------------------------|--------------------------------------------------------------------|-----|---------------------------------------------------------------------------|------------------------------------------------------------------------------------------|
| FitCloudPro<br>Instalováno                                                                                          |                                                                    |     | FitCloudPro                                                               |                                                                                          |
| Soukromí                                                                                                    |                                                                    |     | Bez omezen                                                                | í                                                                                        |
| Oznámení<br>Povoleno                                                                                                |                                                                    | ٢   | Umožní této apli<br>pozadí bez ome:<br>životnost baterie                  | kaci využívat baterii na<br>zení. Může se zkrátit<br>e.                                  |
| <b>Oprávnění</b><br>Fotky a videa, Fotoaparát, Fy:<br>a zvuk, Kalendář, Kontakty, Oz<br>Seznamy hovorů, SMS, Telefo | zická aktivita, Hudba<br>známení, Poloha,<br>on a Zařízení v okolí | 0   | Optimalizova<br>Provede optima<br>baterie touto ap<br>doporučujeme p      | <b>áno</b><br>lizaci na základě využití<br>likací. Tuto možnost<br>pro většinu aplikací. |
| Doba zapnutí obrazovi                                                                                               | ку                                                                 |     | Omezeno                                                                   |                                                                                          |
| Odebrat oprávnění, kd<br>nepoužívá                                                                                  | yž se                                                              | 0   | Omezí využití ba<br>spuštěná na poz<br>fungovat podle o<br>mohou být zpož | aterie, když je aplikace<br>adí. Aplikace nemusí<br>očekávání a její oznámení<br>děná.   |
| Výchozí                                                                                                    |                                                                    |     |                                                                           |                                                                                          |
| Nastavit jako výchozí<br>V této aplikaci                                                                            |                                                                    |     |                                                                           |                                                                                          |
| Použití                                                                                                    |                                                                    |     |                                                                           |                                                                                          |
| Mobilní data                                                                                                    |                                                                    |     |                                                                           |                                                                                          |
| Ū                                                                                                    | 0                                                                  |     | Ū                                                                         | 0                                                                                        |
| Odinstalovat                                                                                                    | Vynucené zastavení                                                 | (   | Odinstalovat                                                              | Vynucené zastavení                                                                       |

Hotové nastavenie by malo vyzerať ako na obrázkoch vyššie. V časti Oprávnenia bude všetko povolené a pozastavenie činnosti, keď sa nepoužíva, bude zakázané. V časti "Informácie o aplikácii" sa nachádza aj "Batéria" - tu je potrebné vypnúť optimalizáciu batérie, na obrázku nižšie "Neobmedzené". Toto nastavenie zabráni ukončeniu mobilnej aplikácie a pripojeniu k zariadeniu napr. počas režimu šetrenia batérie.

## Postup nastavenia zariadenia iOS:

Správne nastavenia môžete skontrolovať priamo v mobilnom telefóne. Do vyhľadávača zadajte názov mobilnej aplikácie.

| Q            | FitC                                  | loud            | Pro |      |     |          | ⊗     | Zru | ušit                                | Nastavení FitCloudPro          |                                                                                                    | <pre>FitCloudPro Poloha</pre>     |  |  |
|--------------|---------------------------------------|-----------------|-----|------|-----|----------|-------|-----|-------------------------------------|--------------------------------|----------------------------------------------------------------------------------------------------|-----------------------------------|--|--|
| Ø            | FitCloudPro                           |                 |     |      |     |          |       |     |                                     | PŘÍSTUP APLIKACE FITCLOUDPRO K | DATŮM                                                                                               | PŘÍSTUP K POLOZE                  |  |  |
|              | APP Name:<br>FitCloudPro              |                 |     |      |     |          |       |     |                                     | <b>Poloha</b>                  | Trvale >                                                                                            | Nikdy                             |  |  |
|              | About<br>FitCloudPro                  |                 |     |      |     |          |       |     |                                     | Bluetooth                      |                                                                                                    | Zeptat se příště nebo při sdílení |  |  |
|              | App Debug Center<br>FitCloudPro       |                 |     |      |     |          |       |     |                                     | Fotoaparát                     |                                                                                                    | Při používání aplikace            |  |  |
|              | Bu<br>Fit                             | uild:<br>Cloudi | Pro |      |     |          |       |     |                                     | Siri a hledání                 | >                                                                                                   | Trvale                            |  |  |
|              | Channel:<br>FitCloudPro               |                 |     |      |     |          |       |     | Oznámení<br>Bannery, Zvuky, Odznaky | >                              | Využití v aplikaci: App vyžaduje přístup k poloze                                                   |                                   |  |  |
|              | Clean Cache When Start<br>FitCloudPro |                 |     |      |     |          |       |     | Aktualizace na pozadí               |                                | Přesná poloha                                                                                       |                                   |  |  |
|              | CopyRight:<br>FitCloudPro             |                 |     |      |     |          |       |     |                                     |                                | Aplikacím můžete povolit využívání vaší přesné<br>polohy. Pokud je toto nastavení vypnuté, aplikace |                                   |  |  |
|              | Enable Log Tracing                    |                 |     |      |     |          |       |     | Povolit sledování                   |                                | mohou určovat vaši polohu jen přibližně.                                                            |                                   |  |  |
| q            | W                                     | е               | r   | t    | Z   | u        | i     | 0   | р                                   | ΕΙΤΟΙ ΟΙ ΙΟΡΡΟ - ΝΑSTAVENÍ     |                                                                                                    |                                   |  |  |
| а            | s                                     | d               | f   | g    | h   | j        | k     | 1   |                                     |                                |                                                                                                    |                                   |  |  |
|              |                                       |                 |     |      | h   | n        | m     |     |                                     | ABOUT                          |                                                                                                    |                                   |  |  |
| <del>ك</del> | У                                     | ×               |     | V    | U   |          |       |     | Ø                                   | APP Name:                      | FitCloudPro                                                                                         |                                   |  |  |
| 123          | 23 🔪 🔮 Mezerník                       |                 |     | Hlec | lat | Version: | 1.5.9 |     |                                     |                                |                                                                                                    |                                   |  |  |

Tu je potrebné aktivovať všetko. Vždy nastavte maximálnu hodnotu. Hotové nastavenie by malo vyzerať ako na obrázkoch vyššie. Šetrič batérie by mal byť vypnutý, kvôli optimalizácii môže šetrič ukončiť procesy aplikácie. Odporúčame preto vytvoriť pre aplikáciu výnimku.